HƯỚNG DÃN KHÁCH HÀNG CẬP NHẬT GIẤY TỜ TÙY THÂN TRÊN ỨNG DỤNG PVCONNECT

## ÚNG DỤNG PVCONNECT +Ê SINH THÁI SỐ ĐA TIÊN ÍCH ----

PVcom

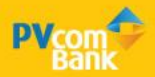

## BƯỚC 1

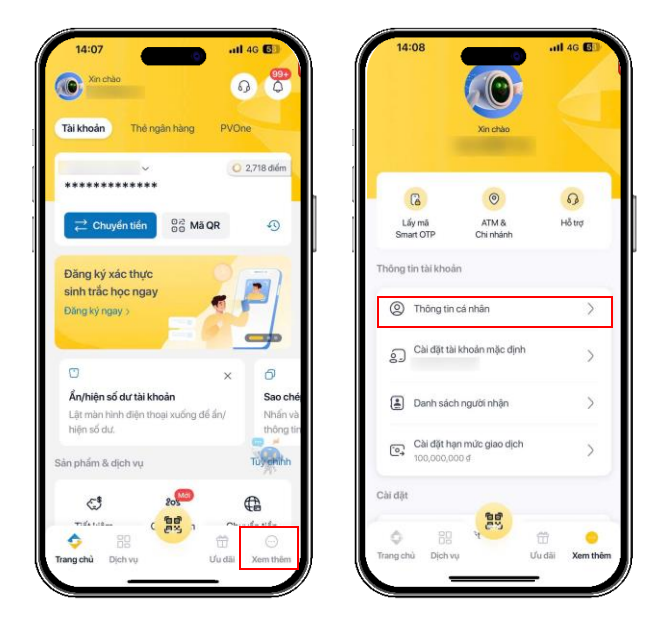

Đăng nhập PVConnect tại màn hình Home:Cách 1: 1. Chọn "Xem thêm"2. Chọn "Thông tin cá nhân"

Cách 2: Chạm vào Avatar

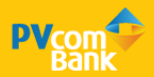

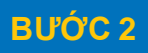

| < I nong tir              | n cá nhân  |
|---------------------------|------------|
| E                         | <b>0</b>   |
| Ngày sinh                 | 3*/0*/198* |
| Số CMND/CCCD/<br>Hộ chiếu | 09 04      |
| Email                     |            |
| Địa chí                   |            |
|                           |            |
|                           |            |

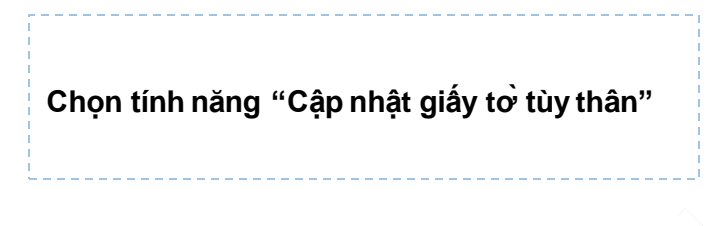

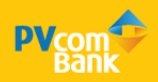

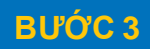

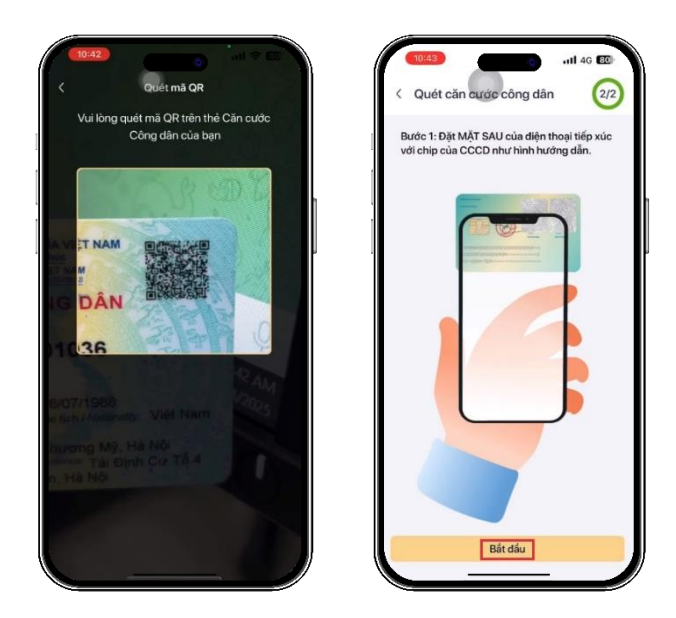

Quét mã QR tại mặt trước CCCD/thẻ Căn cước gắn chip Quét NFC tại mặt sau CCCD/thẻ Căn cước gắn chip

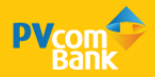

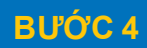

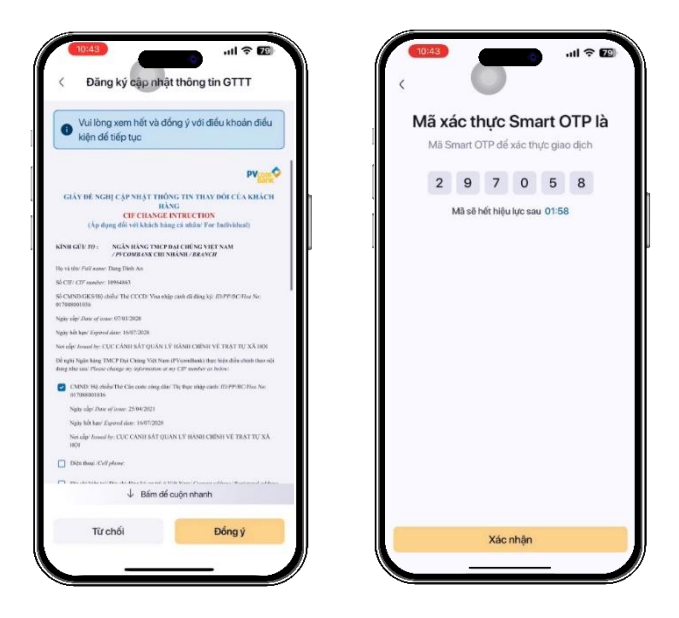

Kiểm tra thông tin trên "Đề nghị cập nhật thông tin thay đổi của khách hàng" Chọn "Đồng ý" để xác nhận thông tin

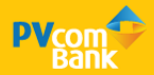

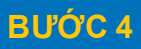

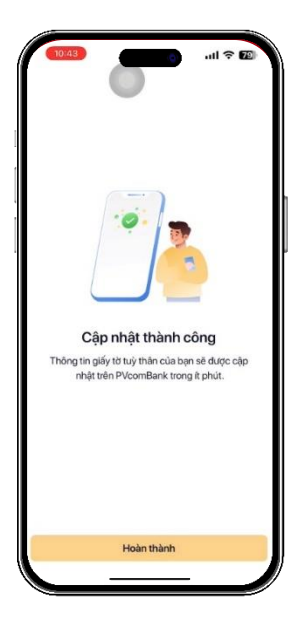

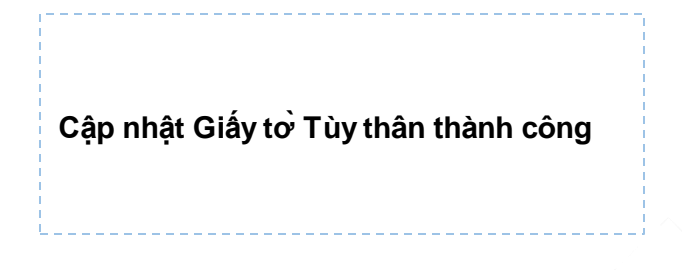

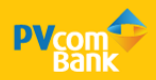

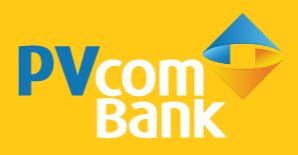

Ngân hàng TMCP Đại Chúng Việt Nam Số 22 Ngô Quyền, Hoàn Kiếm, Hà Nội

( 1900 5555 92

pvb@pvcombank.com.vn

PVcomBank.com.vn